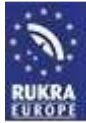

Configuration software GG-SET\_ENG\_V1

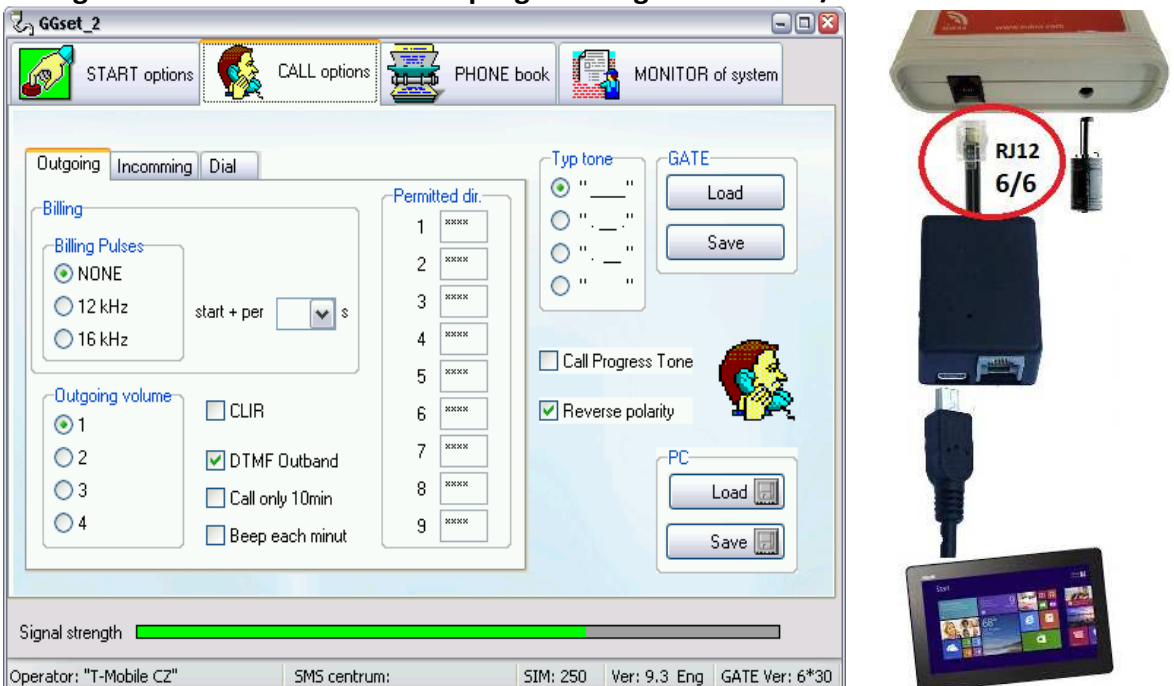

#### Configuration software GG-SET for programming RUKRA GSM/PSTN Interface

### What do you need

Hardware:

- Computer Windows 7 or higher with USB connector
- RUKRA USB Interface

### Software:

GG-SET (Download from www.rukra.eu)

### Install and uninstall of the programm

Make a copy of 2 files ( with end .exe and .ini) from selected language variant on CD into some directory in your Computer. During first programm start have been created all needed files in this directory. When you copied file \*.exe only the english version will be cretated. By erasing of this directory will be uninstall programm completely.

### Installation of USB driver

Switch ON the RUKRA GSM/PSTn Interface. Connect the interface by USB cable to the computer via the USB option (packed with unit). When is not already installed on PC appropriate USB driver (FTDI) will be shown at bar of your PC warning of new Hardware detection and start usual process of needed software installation. Select searching required sw automatically or select installation from other place. As other place select attached CD ROM and directory USB driver. Installation will be done automatically. It must be ended by announcement "New Hardware is ready to use".

### Setting of COM port parametres

After USB driver installation you should select appropriate COM port for communication with Mini Gate. When you know your PC COM port distribution the situation is easy. Simply select during programm run (via follow) the new one.

Read this manual carefully before you start the installation or programming

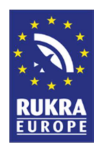

## Properties setting of installed COM port

Number of COM port you can programm in Systém supervisor.

Click to "+" at line Ports. It is open submenu Ports where is at the end mention USB serial port. Select by mouse or keypad this row (USB serial port) to be marked (for example : blue) and press button "properties". In follow window select Folder "Port settings". Press button ADVANCED.

| ystém - ' | vlastnosti                                                                                                    |                                                                                                    |                                                     |                     |           | ?            |
|-----------|----------------------------------------------------------------------------------------------------|----------------------------------------------------------------------------------------------------|-----------------------------------------------------|---------------------|-----------|--------------|
| Obecné    | Správce z                                                                                                    | ařízení Hardv                                                                                                    | varové j                                            | orofily   Výl       | kon       |              |
| €Zo       | brazit podle                                                                                                    | typu C                                                                                                    | Zo <u>b</u> ra                                      | zit podle pi        | fipojení  |              |
|           | Grafické (<br>Klávesnic<br>Modem<br>Monitory<br>Myš<br>Porty (CO<br>X Komu<br>Komu<br>Komu<br>Komu<br>Komu<br>Komu<br>Komu<br>Komu | idaptéry<br>e<br>M A LPT)<br>nikační port (Cl<br>nikační port (Cl<br>skárny (LPT1)<br>Serial Port (CON<br>inice USB<br>iový hub USB<br>vlA Tech 303<br>High Speed Se<br>sketových jedn<br>avného disku | DM1)<br>DM2)<br>13)<br>8 PCI pi<br>ial Cont<br>otek | o USB Uni<br>verter | versal Hc | ist          |
| ⊻la       | stnosti                                                                                                    | Aktualizova                                                                                                    |                                                     | 0 <u>d</u> ebrat    |           | <u>T</u> isk |
|           |                                                                                                    |                                                                                                    |                                                     | Z                   | avřít     | Storno       |

Here select number of COM port which will be used for access to aplication. (for instance select COM3 then software will communicate with aplication via port COM3). After a few OK button pressing is properties setting finished succesfully.

| Select lower setti<br>Select bigber set | ings to correct | connectio | n problems<br>ce | а.<br>- |           | Cancel   |
|-----------------------------------------|-----------------|-----------|------------------|---------|-----------|----------|
| eceive Buffer:                          | Low (1) —       | ,         |                  |         | ligh (14) | Default: |
| ransmit Buffer:                         | Low (1) —       |           | *                | -Ų +    | ligh (16) |          |
| )M Port Number                          | Сомз            | -         |                  |         | 67.       |          |

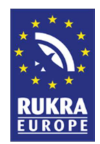

### **Programm Start**

Start GGset programm and select appropriate COM port where is the interface connected. The program can connect to the interface, which is registered to GSM network (green LED is off, yellow LED flashing by signal strength).

After programm start (in active mode – via follow) Interface is blocked for calls. Incoming calls are rejected and outgoing calls get busy tone. The Interface set up new parametres until 30 seconds after GGSET ending (Interface restart). Without exit the program, the new

parameters will not be accepted!

| Select Port                                                  | 2          |
|--------------------------------------------------------------|------------|
| The configured serial port is<br>Please choose another port. | not valid. |
| COM2                                                         |            |
| COM1<br>COM2<br>COM4                                         |            |

Bookmark and parameters displayed in the setup program vary according to Interface type. Therefore, it is always necessary to wait for login the gates to program (detection of type). The grayed elements are not available.

# **Basic programm description**

Programm contain a few Folders (buttons) which includes similiar parametres. Under Folders is status bar display operational information about connected gate. Some parameters can be gray - inactive. They are designed for another types of gates.

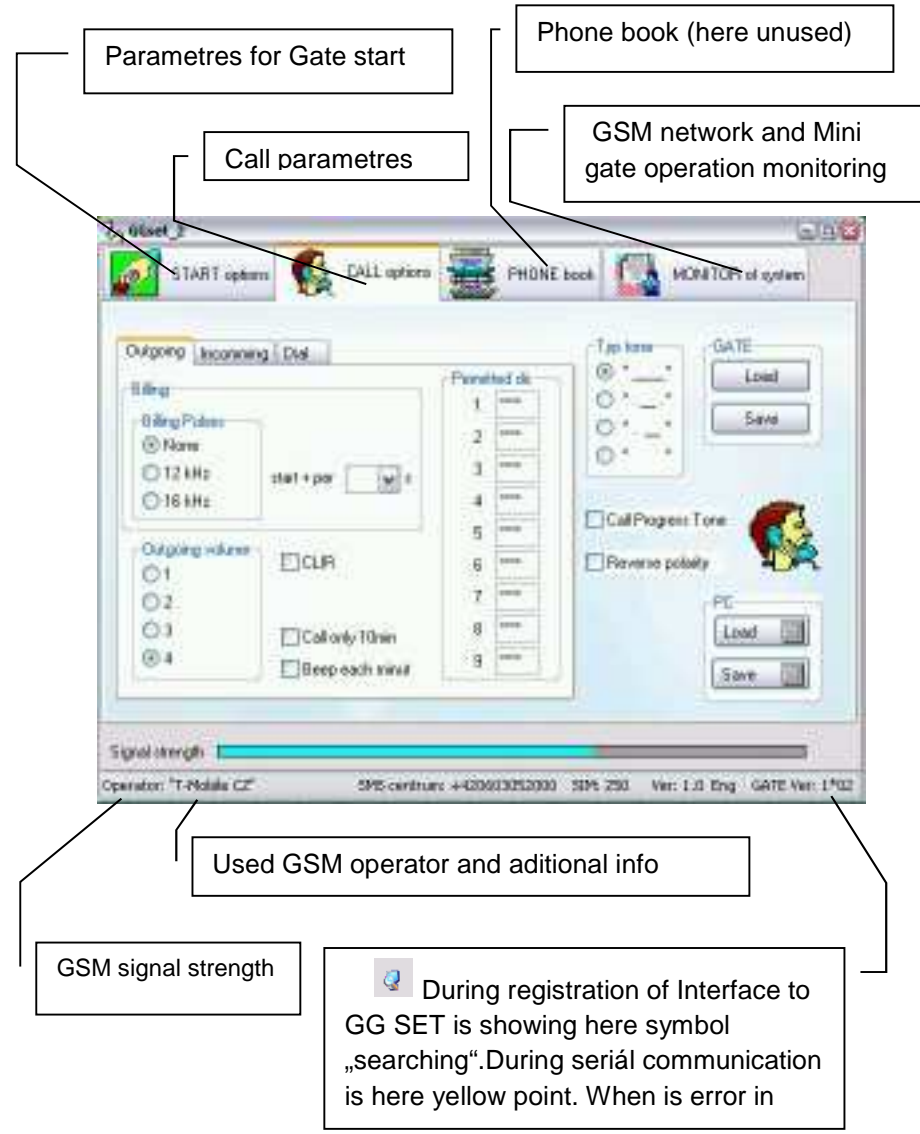

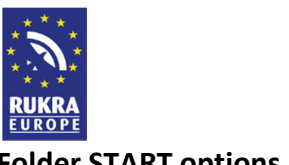

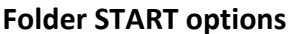

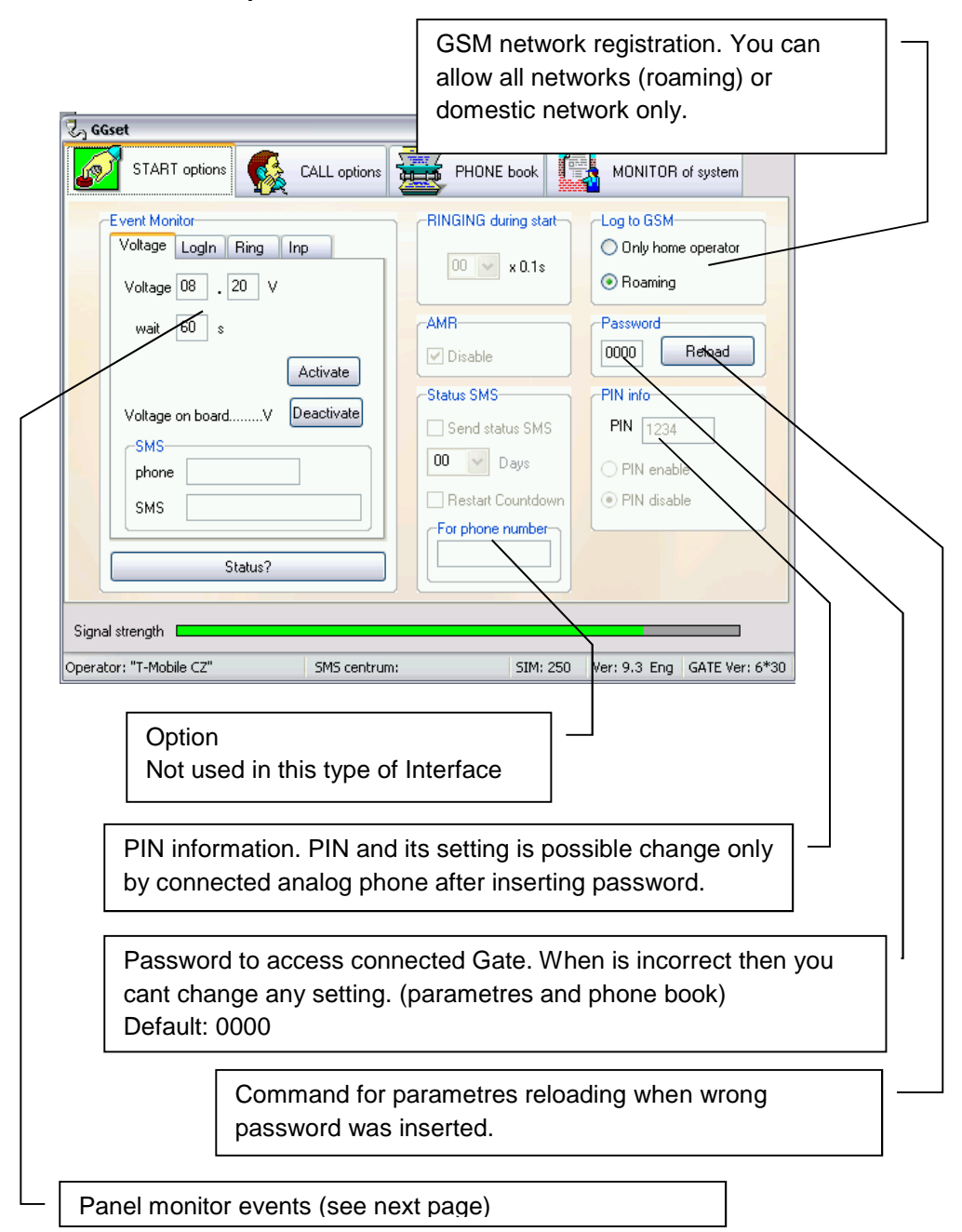

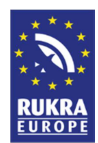

# Panel event monitor

Interface sends incurred event by set SMSs to a specified phone number.

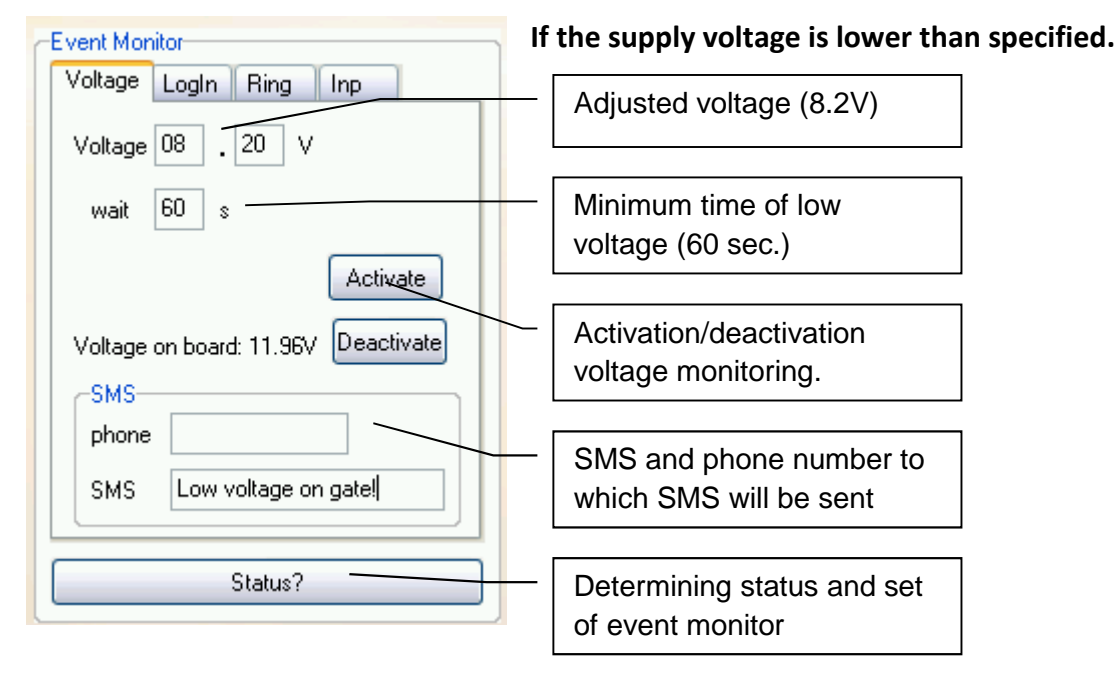

### At the moment every time when the Interface logs into the GSM network

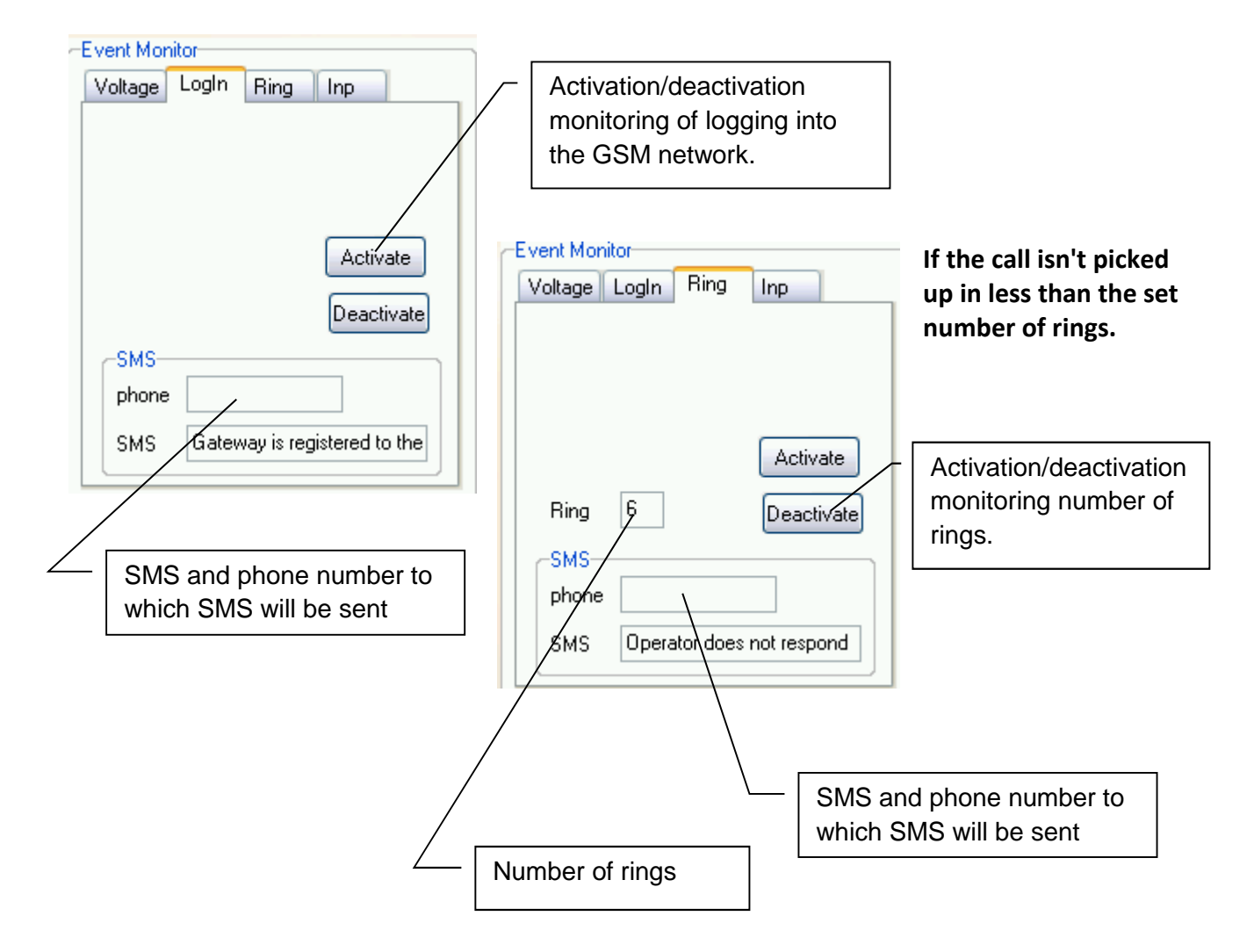

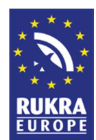

# When changing state of the Port1, Port2 (only available on request) Note: necessary hw option (board inputs)

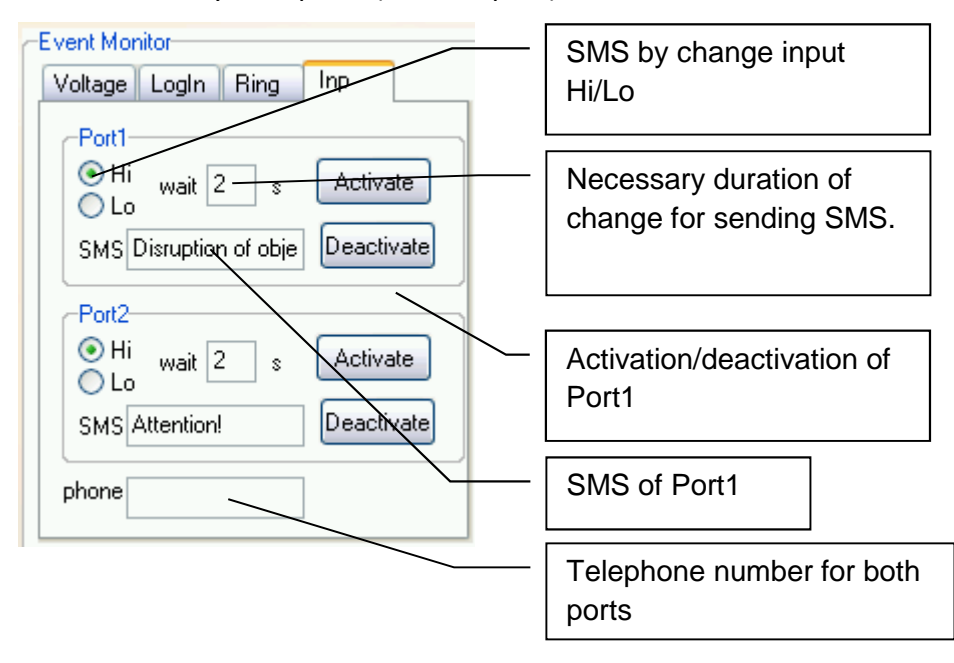

### **Folder CALL options**

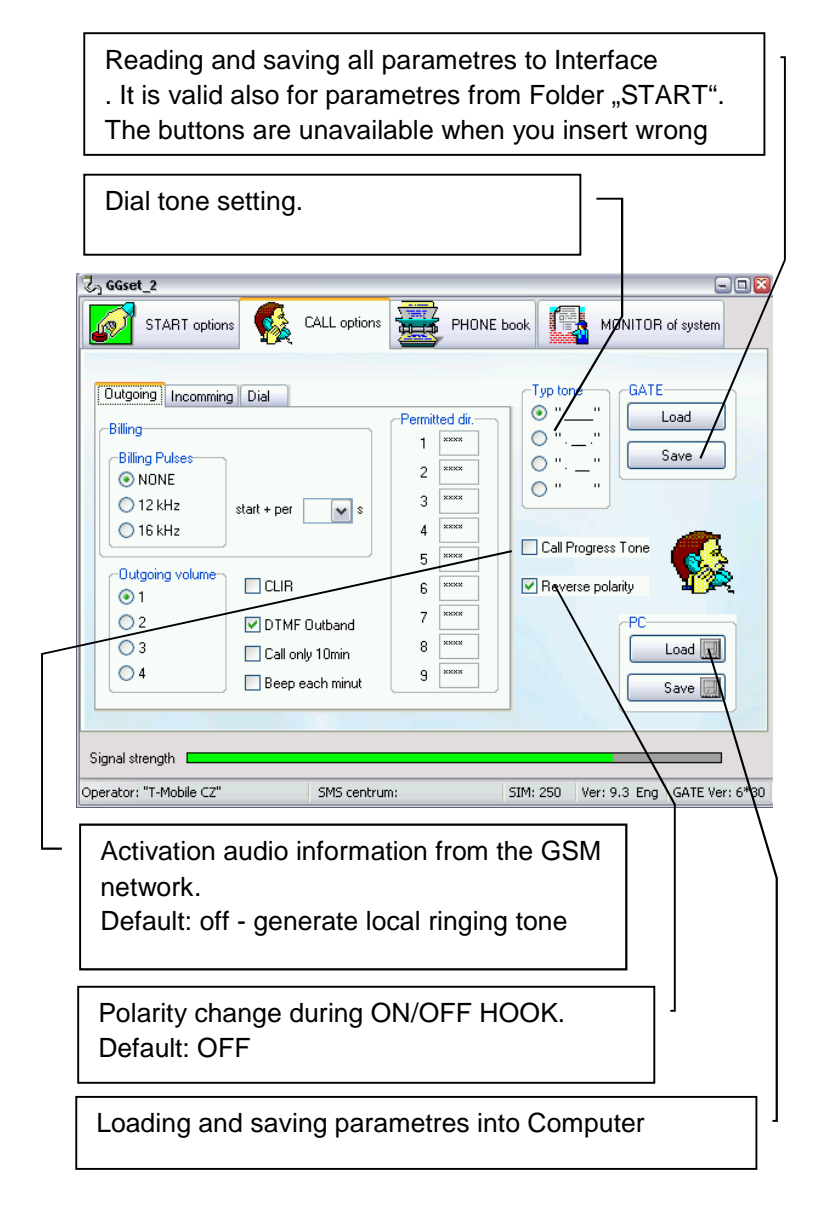

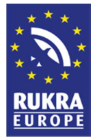

## **Outgoing Call**

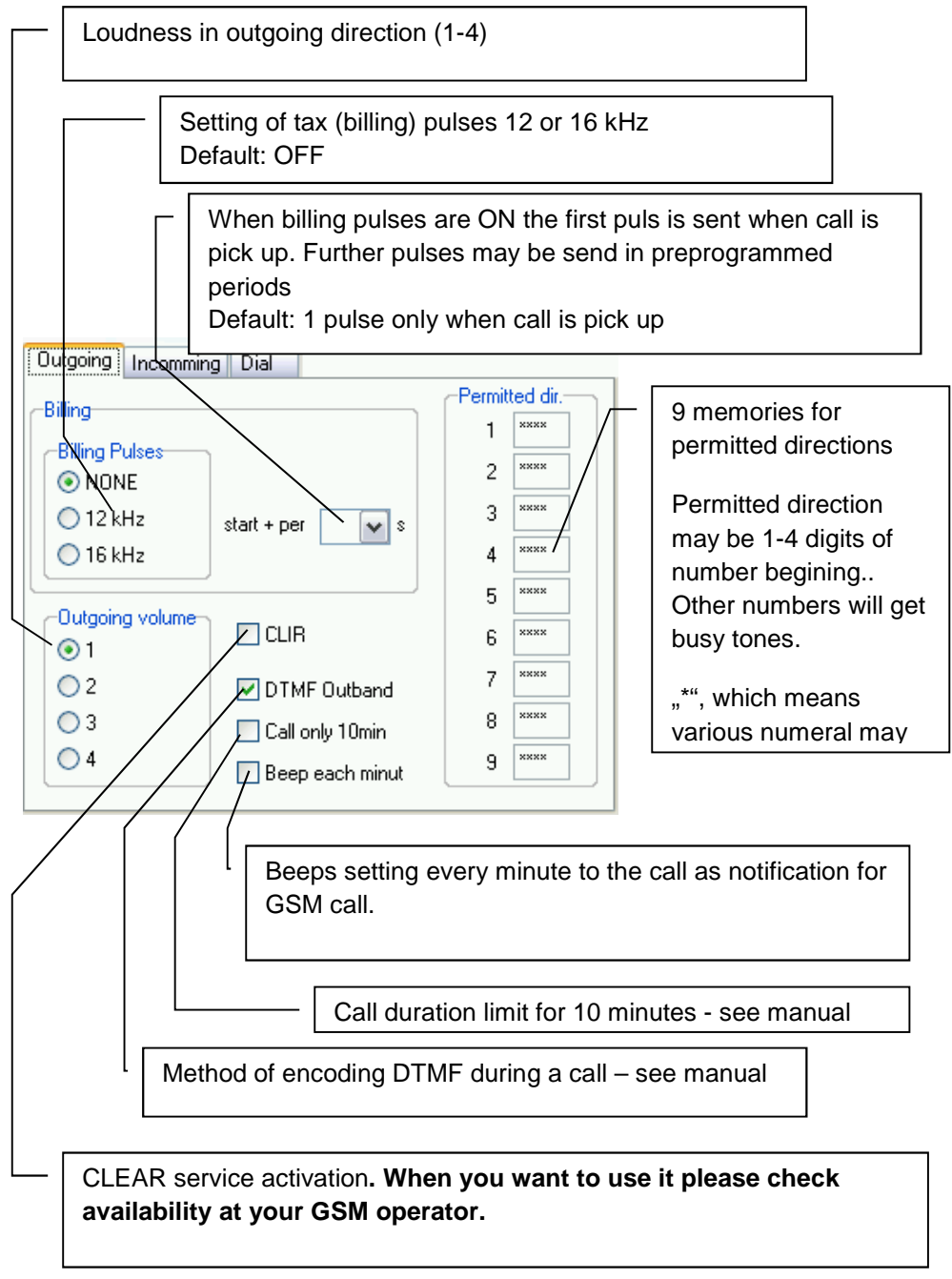

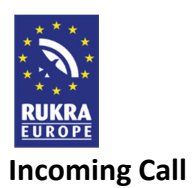

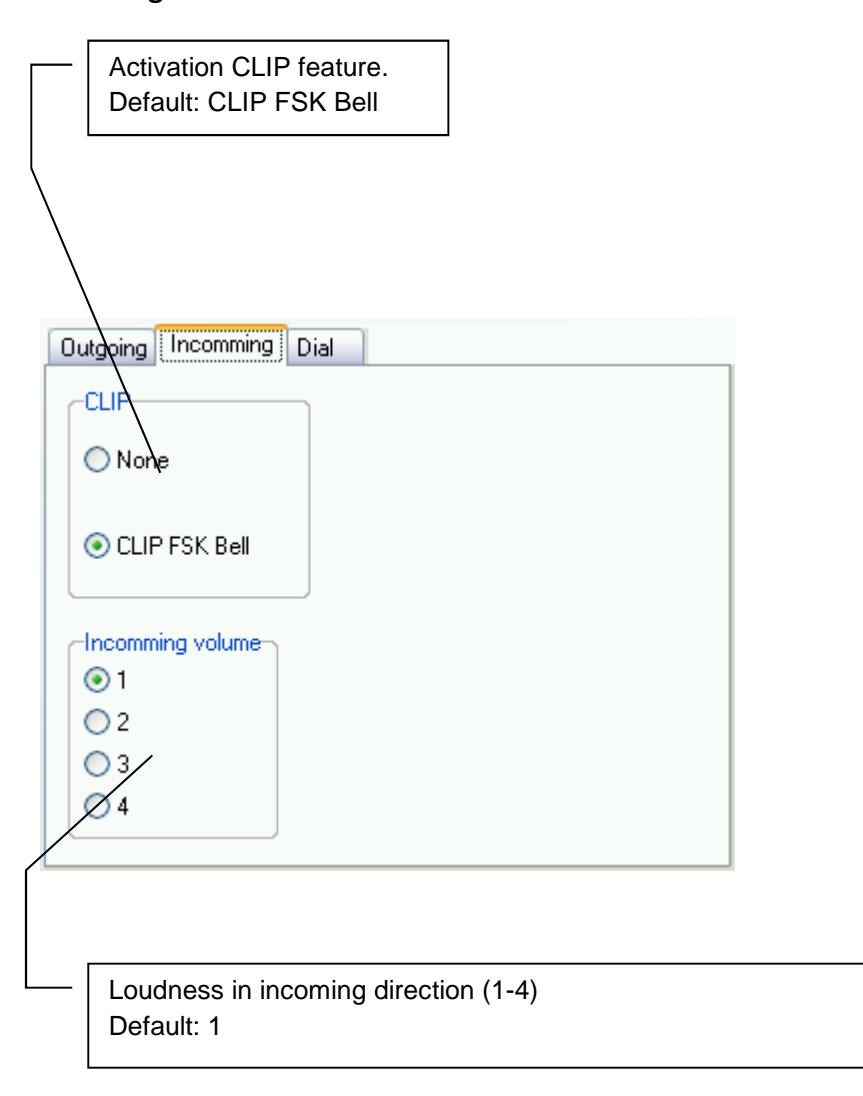

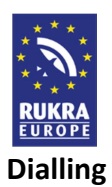

| Dial delay for<br>Default: 0                                                          | preprogrammed time (decimal sec 00-99)                                                                                                    |
|---------------------------------------------------------------------------------------|----------------------------------------------------------------------------------------------------|
| Number of di<br>(dial complete<br>Default: OFF                                        | alled numeral, after its is dial send immediatelly<br>ed)                                                                                                    |
| Waiting for di<br>eventually re<br>Default: OFF                                       | ial after pick up . After time out is busy tone,                                                                                                    |
| Waiting for la<br>out dialled nu<br>Default: 6 see                                    | ast number (01 to 15 sec). After time out is sent umber.                                                                                                    |
| Outgoing Incommi                                                                      | ng Dial                                                                                                    |
| DOM:                                                                                  |                                                                                                    |
|                                                                                       | Waiting for number 01 🐨 S                                                                                                    |
| O DTMF/PULSE<br>O PULSE                                                               | Waiting for number 01 🐨 S<br>Waiting for dial 🐨 S                                                                                                    |
| O DTMF/PULSE<br>PULSE<br>O DTMF                                                       | Waiting for number                                                                                                    |
| O DTMF/PULSE<br>PULSE<br>O DTMF<br>Confirmation char.<br>I #                          | Waiting for number     01 v s       Waiting for dial     v s       Digits for dial     v s       Dial delay     00 v x 0.1s                                                                                                    |
| O DTMF/PULSE<br>PULSE<br>DTMF<br>Confirmation char.<br>#<br>X<br>O -                  | Waiting for number 01 🐨 S   Waiting for dial 🐨 S   Digits for dial 🐨   Dial delay 00 🖤 x 0.1 s                                                                                                    |
| Oran<br>O DTMF/PULSE<br>○ DTMF<br>Confirmation char.<br>③ #<br>○ *<br>○ -<br>○ 00 = + | Waiting for number 01 vs<br>Waiting for dial vs<br>Digits for dial vs<br>Dial delay 00 vs 0.1 s                                                                                                    |
| Otar<br>○ DTMF/PULSE<br>○ DTMF<br>Confirmation char.<br>③ #<br>○ *<br>○ -<br>↓ 00 = + | Waiting for number       Image: Second second second |

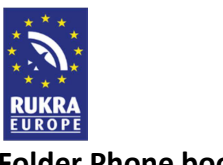

### **Folder Phone book**

Work with phone book on SIM card inserted in Gate. For this type of gate is not used.

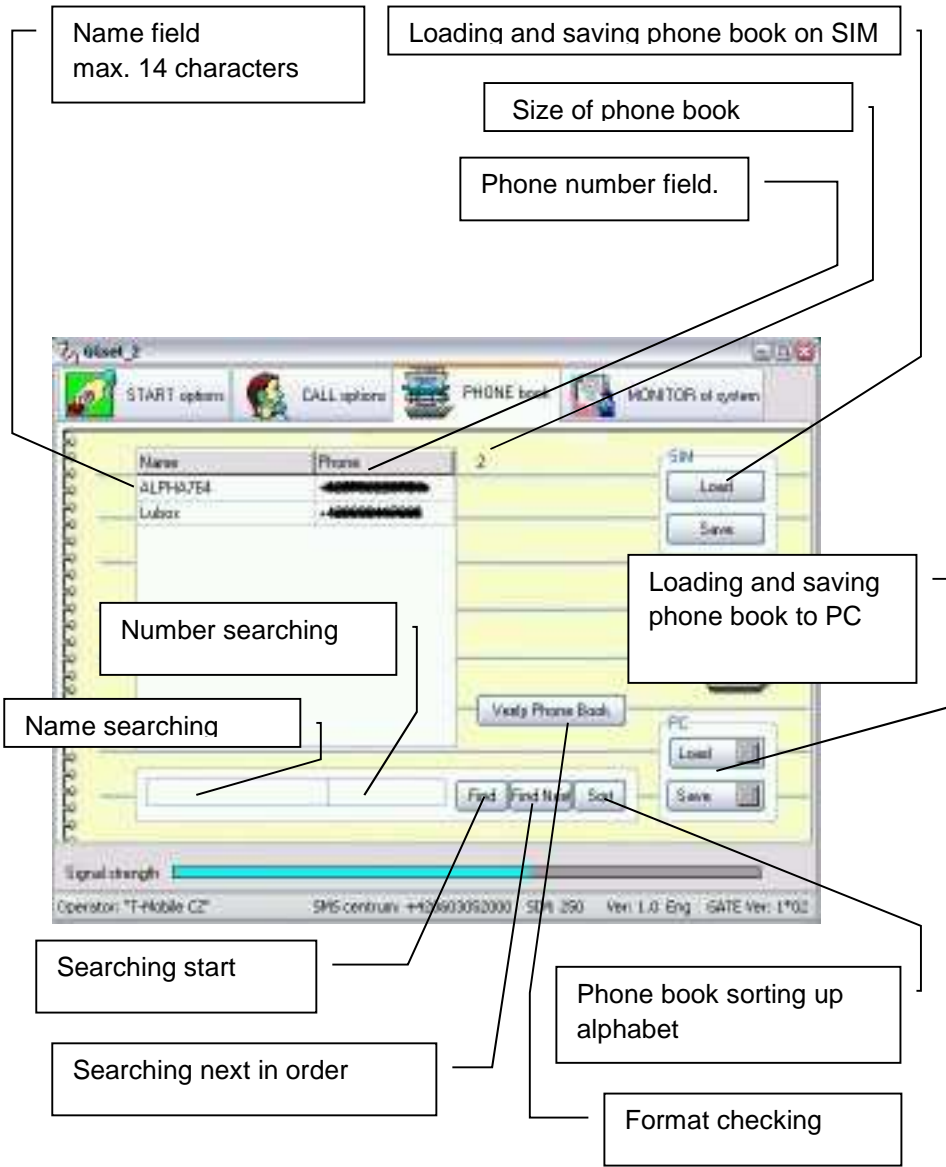

### Work with phone book

The work with phone book is the same like work with table. By button "Insert" on keypad of PC insert new row cursor place. By button "Delete" erase row contain. When you erase name as same as number from row then after cursor move the empty row is erased. During work with phone book is running automatic format control.

The phonebook you can load and save in your PC where you can edit saved data. After finishing phone book adjustment we recommend use button for checking data format.

Saving to SIM takes a time particularly in phone book longer than 100 records. (a few minutes). The process of phone books saving is shown on scale at bottom of window. During this action are control elements blocked.

The lenght of phone book may be various however to SIM will be saved only data up capacity of SIM card. (capacity info at bottom bar).

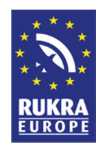

# Folder GSM network monitoring and Interface operation (for service purpose)

The Folder has 2 subFolders:

# Systém monitor

| IMEI of GSM modul                                                                                                    |
|----------------------------------------------------------------------------------------------------|
|                                                                                                    |
| GSM modul profile                                                                                                    |
|                                                                                                    |
| GSM modul version                                                                                                    |
|                                                                                                    |
| TAFIT options 🕵 CALL options 🧱 PHILIE book 🚺 MORA CPI of system                                                                                                    |
| System Monitor BSM regnel Hamiter                                                                                                    |
| +CP9R: (1-250),20,14                                                                                                    |
|                                                                                                    |
| OK.                                                                                                    |
| -CP08_244* TERESECTION/CONDUCTORY 128* "PARAM?"         Mode           -CP08_245* TERESECTION/CONDUCTORY 128* "PARAM?"         Mode           -CP08_245* TERESECTION/CONDUCTORY 128* "PARAM?"         @ Autom           -CP08_247************************************ |
| OK.                                                                                                    |
| -CSQ 1839                                                                                                    |
| Rend thereith E                                                                                                    |
| Operator: "T-Mobile C2" SH5 centrum: +420403063000 504 250 Ven 1.0 Eng GAVE Ver: 1*02                                                                                                    |
|                                                                                                    |
| Saving of recorded data into file. (Possibility to send for further investigation)                                                                                                    |
| Switching active/pasive mode. Active mode is design for                                                                                                    |
| programming gate parametres. To monitor gate operation you have to switch into pasive mode.                                                                                                    |
| CAUTION! We do not recommend during pasive mode send                                                                                                    |
| any commands to Interface (loading or saving parametres,                                                                                                    |
| checking of GSM modul parametres, etc). It can cause                                                                                                    |
| communication error which blocks the Interface!!!!                                                                                                    |

Default: active mode

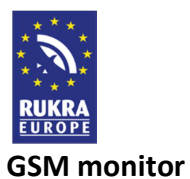

Features mention bellow we recommend use in active mode only. We recommend to use it in pasive mode for service staff only!

| START option         Coll space         PHONE book         MONITOR of system           stars Manica         CSM stand Manks         Image: Stars Manica         CSM stand Manks         Image: Stars Manica         MONITOR of system           tars Manica         CSM stand Manks         Image: Stars Manica         CSM stand Manks         Image: Stars Manica         Image: Stars Manica         MONITOR of system           tars Manica         CSM stand Manks         Image: Stars Manica         Image: Stars Manica         Image |           |
|----------------------------------------------------------------------------------------------------|-----------|
| States Monical         CSIM signal Monics           Intervice distribution         Intervice distribution           States Market         States Market PWR distribution           Fair VI 22 00 D1 4346 0738 2         4 30 106 331 Mic connection           76 35 74 220 D1 4346 0738 2         4 30 106 321 Mic connection           76 35 75 230 D1 4346 0738 2         4 30 106 321 Mic connection           76 35 75 230 D1 4346 0738 2         4 30 106 321 Mic connection           76 36 74 220 D1 4346 0738 2         4 30 106 321 Mic connection           76 37 7230 D1 4346 0738 2         4 30 106 301 Mic connection           76 38 74 220 D1 4346 0738 2         4 30 106 301 Mic connection           76 30 77 230 D1 4346 0738 2         4 30 106 231 Mic connection           76 30 77 230 D1 4346 0738 2         4 30 106 301 Mic connection           76 30 77 230 D1 4346 0738 2         4 30 106 301 Mic connection           76 31 77 230 D1 4346 0738 2         4 30 106 301 Mic connection           76 32 77 230 D1 4346 0738 2         4 30 106 301 Mic connection           76 34 76 230 D1 4346 0738 2         4 30 106 301 Mic connection           76 34 76 230 D1 4346 0738 2         4 30 106 301 Mic connection           76 34 76 230 D1 4346 0738 2         4 30 106 301 Mic connection           76 34 76 230 D1 4346 0738 2         4 30 106 301 Mic connection                                                                                                    | •         |
| Instruct         dBin MDC NNC LAE cell/NCC BCC PWR R0Lev. C1 1 sharen TS tinAdv PWR dBin Q DMIat           76:36:74:230         01:4346         0138:2         4:33:108:331         No connection           76:36:74:230         01:4346         0538:2         4:33:108:331         No connection           76:36:74:230         01:4346         0538:2         4:33:108:321         No connection           76:36:75:230         01:4346         0538:2         2:4:33:106:311         No connection           76:36:75:230         01:4346         0538:2         2:4:33:106:311         No connection           76:37:75:230         01:4346         0538:2         2:4:33:106:331         No connection           76:30:77:230         01:4346         0538:2         2:4:33:106:231         No connection           76:30:77:230         01:4346         0538:2         2:4:33:106:231         No connection           76:31:72:30         01:4346         0538:2         2:4:33:108         connection           76:34:77:230         01:4346         0538:2         2:4:33:108         connection           76:34:77:230         01:4346         0538:2         2:4:33:108         01:No connection           76:34:77:230         01:4346         0538:2         2:3:108:301         No connection     <                                                                                                    | •         |
| Namms dBin MDC NNC LAC cell/ICC BCC PWR R0Lev C1 I chann T5 tinkde PWR dBin Q DMod<br>76:34 - N 220 01 4346 0538 - 2:4:30:106:30.1 No connection                                                                                                    |           |
| Stand Strength Scient<br>O Start<br>197 Step                                                                                                    |           |
|                                                                                                    |           |
| railing.                                                                                                    |           |
| Start and stop fast scanning of GSM signal strenght. The<br>programm shows change of GSM signal as quickly as<br>GSM modul gives the info. It is very useful for finding<br>best position for placing GSM antenna.                                                                                                    | ;         |
| By start of this feature will be in 5 seconds interval monit connection parametres betwen gate and appropriate BT                                                                                                    | or<br>S ( |
| Cell). It helps you to investigate reasons of eventual probin cooperation between GSM network and Interface.                                                                                                    | olem      |